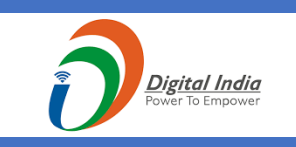

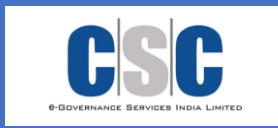

# USER MANUAL +3 EXAMINATION BULK PAYMENT

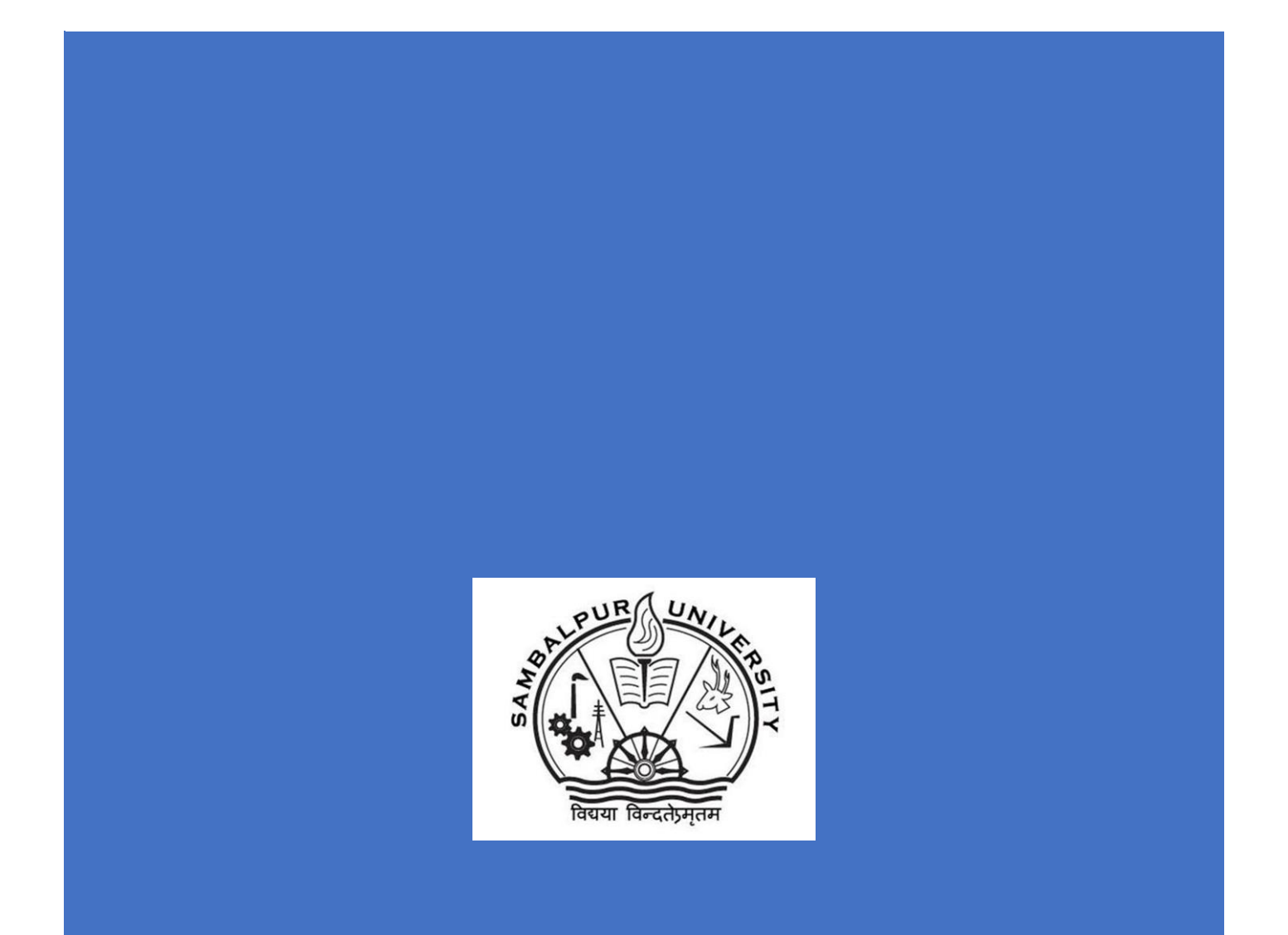

| Document ID:       | User Manual-+3 Examination Bulk Payment-Sambalpur University |
|--------------------|--------------------------------------------------------------|
| Current Version:   | 0.1                                                          |
| Created Date:      | 11-Aug-2021                                                  |
| Last Revised Date: | DD-MM-YYYY                                                   |
| Version            | 1.0                                                          |

+3 Examination Bulk Payment

# Contents

| 1 | Intr  | oduction                              | . 3 |
|---|-------|---------------------------------------|-----|
|   | 1.1   | Purpose                               | . 3 |
| 2 | Det   | ails                                  | .3  |
|   | 2.1   | +3 Examination Bulk Payment           | .3  |
| 3 | CNR   | · · · · · · · · · · · · · · · · · · · | .9  |
|   | 3.1 ( | CNR Reports                           | .9  |
| 4 | Adm   | nit Card1                             | 10  |
|   | 4.1 A | Admit card                            | 10  |

## **1** Introduction

#### **1.1 Purpose**

This document is intended to be used as a user manual by the colleges under Sambalpur University and CSC. The document describes the overall workflow of +3 Examination Bulk Payment Process.

Specifically, this document aims to:

 Provide a clear understanding of the intended process flow for +3 Examination Bulk Payment Process

## 2 Details

### 2.1 +3 Examination Bulk Payment

|      | SAMBALPUR UNIVERS<br>Accredited with Grade-A by NAAC (Second G<br>Student Login Department Logi | I <b>TY</b><br>Syde) |                           |               |
|------|-------------------------------------------------------------------------------------------------|----------------------|---------------------------|---------------|
|      | Login id                                                                                        | 4                    |                           |               |
|      | Password                                                                                        | 94                   | Contraction of the second | A CONTRACTION |
|      | FCJADJ                                                                                          | 2                    |                           |               |
| - AN | Enter the Captcha                                                                               | ×                    |                           |               |
|      | Login                                                                                           | rgot Password?       |                           |               |

- The application shall be used by the roles created for all the colleges under Sambalpur University (DEO, Principal) and University Admin related role (called Super Admin, ECII).
- There will be two different types of login options given in the application
  - $\circ \quad \text{Student Login} \quad$
  - o Department Login
- The DEO shall use <u>https://sambalpuruniversity.in/</u> URL to get navigated to the application login screen

• The DEO selects "Department Login" option from the screen, Provide User Id, Password (both are pre-generated and shared with the DEO), Captcha and Clicks on Login button

|        | Accredited with Grade-A by NAAC (Second Cycle) | Search Services                              |                                                 | CSC College, Bhubaneswar BEO                           |
|--------|------------------------------------------------|----------------------------------------------|-------------------------------------------------|--------------------------------------------------------|
| æ      | Services                                       |                                              |                                                 |                                                        |
| ٠      |                                                |                                              |                                                 |                                                        |
| ₽<br>₽ | STUDENT HISTORY<br>Student History Admin View  | REPORTS<br>View Reports & Export Data        | +3 EXAM. ENROLLMENT (<br>New Student Enrollment | EXAM BULK PAYMENT Bulk Payment for Examinati           |
|        | PAYMENT SUMMARY Payment Detail & Summary       | CHANGE SUBJECT (EDIT) Change Subject in Bulk | BULK ADMIT CARD Download Admit Card in set      | UNIVERSITY REGISTRATIO<br>Update University Registrati |
|        | INTERNAL MARKS ENTRY                           | Form Fill-up of Improvemen                   | COMPLETE ENROLMENT (C<br>Complete Enrolment     |                                                        |
|        |                                                | Courista & Anno - Courtedoura                | signation of the Printee Pressonal              |                                                        |
|        |                                                | Copyrights © 2020 Sambalpur Ur               | iversity. All Rights Reserved.                  |                                                        |

- After login DEO will land on **Services** page.
- In Services page DEO click on **EXAM BULK PAYMENT** for bulk payment.

|               | SAMBALPUR UNIVERSITY<br>Accredited with Grade-A by NAAC (Second Cycle) | Search Services                  |                               | CSC College, Bhubaneswar BEO |
|---------------|------------------------------------------------------------------------|----------------------------------|-------------------------------|------------------------------|
| 43)<br>🗘      | Bulk Payment Application List                                          |                                  |                               |                              |
| <b>△</b><br>▲ | Search Filter College* College Science Physics Physics                 | Branch*                          | Exam Type*                    | Exam Vear*                   |
|               | 000-CSC College, Bhubaneswar Semester* Select                          | Select v<br>Status*<br>Select v  | Select ~                      | Select V                     |
|               |                                                                        |                                  |                               |                              |
|               |                                                                        |                                  |                               | Search                       |
|               |                                                                        |                                  |                               |                              |
|               |                                                                        | Copyrights © 2020 Sambalpur Univ | versity. All Rights Reserved. |                              |

- In **EXAM BULK PAYMENT** there are multiple search filters.
- College is preselected as per DEO's college and cannot be modified
- Other than college Branch, Exam Type, Exam Year, Semester and Status are mandatory.

- Roll no is non-mandatory field.
- One can select whether to search **Pending Payment or Payment Done** in **Status** field.

| Search  | n Filter         |                      |             |           |             |              |            |             |                |            |          |         |
|---------|------------------|----------------------|-------------|-----------|-------------|--------------|------------|-------------|----------------|------------|----------|---------|
| College | *                |                      | Bra         | nch*      |             |              | Exam Type* |             |                | Exam Year* |          |         |
| 010-E   | College, Bonaiga | rh                   | s           | CIENCE HO | DNOURS      | ~            | Regular    |             | ~              | 2019       |          |         |
| Semest  | er*              |                      | Sta         | tus*      |             |              | Roll No    |             |                |            |          |         |
| 1st     |                  |                      | ~ P         | ayment Pe | nding       | ~            | Roll No    |             |                |            |          |         |
|         |                  |                      |             |           |             |              |            |             |                |            |          |         |
|         |                  |                      |             |           |             |              |            |             |                |            |          | Sea     |
|         |                  |                      |             |           |             |              |            |             |                |            |          |         |
|         |                  |                      |             |           |             |              |            |             |                |            |          | Export  |
|         | Roll No 11       | Name 11              | Branch Name |           | Exam Fees 🗈 | Other Charge | sî↓        | Late Fees 🗈 | Portal Fees 11 | Total      | Amount 🛍 | View Re |
|         | S01019CHE012     | DILESWARI<br>SARDIA  | SCIENCE HON | OURS      |             |              |            | 3000        | 59             | 3059       |          | NA      |
|         | S01019CHE014     | DEEPAK<br>SHARMA     | SCIENCE HON | OURS      |             |              |            | 3000        | 59             | 3059       |          | NA      |
|         | S01019ZOO002     | DAINA<br>PRADHAN     | SCIENCE HON | OURS      |             |              |            | 3000        | 59             | 3059       |          | NA      |
|         | S01019CHE008     | BINI PATRA           | SCIENCE HON | OURS      |             |              |            | 3000        | 59             | 3059       |          | NA      |
|         | S01019PHY007     | BHABAGRAHI<br>BHUMIJ | SCIENCE HON | OURS      |             |              |            | 3000        | 59             | 3059       |          | NA      |
|         |                  |                      |             |           |             |              |            |             |                |            |          |         |
|         |                  |                      |             |           |             |              |            |             |                |            |          |         |
|         |                  |                      |             |           |             |              |            |             |                |            |          |         |
|         |                  |                      |             |           |             |              |            |             |                |            |          |         |
| 4       |                  |                      |             |           |             |              |            |             |                |            |          |         |
|         |                  |                      |             |           |             | « < 1        | > >>       |             |                |            |          |         |

- After searching if there are any record it will show in grid
- If one selected payment pending status pending payment student list will show.
- DEO can select multiple student record **Maximum 50 and Minimum 1** records and it will show total amount to pay.

### +3 Examination Bulk Payment

| 012286D030                                                                                                    | YASHOBANTA SAHOO                   | 500 | 100 | 3000                                         | 59                                    | 3659 | NA                  |      |
|----------------------------------------------------------------------------------------------------|------------------------------------|-----|-----|----------------------------------------------|---------------------------------------|------|---------------------|------|
| 01228ED037                                                                                                    | SANJUKTA MUDULI                    | 500 | 100 | 3000                                         | 59                                    | 3659 | NA                  |      |
| 01228ED038                                                                                                    | RAGHUNATH NAIK                     | 500 | 100 | 3000                                         | 59                                    | 3659 | NA                  |      |
| 01228ED039                                                                                                    | GEORGE LUGUN                       | 500 | 100 | 3000                                         | 59                                    | 3659 | NA                  |      |
| 01228ED040                                                                                                    | MONALISA BARIK                     | 500 | 100 | 3000                                         | 59                                    | 3659 | NA                  |      |
| 01228ED041                                                                                                    | BANDITA PRUSETH                    | 500 | 100 | 3000                                         | 59                                    | 3659 | NA                  |      |
| 01228ED042                                                                                                    | PRATIVA MUNA                       | 500 | 100 | 3000                                         | 59                                    | 3659 | NA                  |      |
| 01228ED043                                                                                                    | BANITA SAHU                        | 500 | 100 | 3000                                         | 59                                    | 3659 | NA                  |      |
| 01228ED044                                                                                                    | NETAJEE NANDA                      | 500 | 100 | 3000                                         | 59                                    | 3659 | NA                  |      |
|                                                                                                    |                                    |     |     |                                              |                                       |      |                     | _    |
| pplication Detail                                                                                                    |                                    |     |     |                                              |                                       |      |                     |      |
| oplication Detail<br>plicant Name : Sambalp                                                                                                 | ur University CSC Admin            |     |     | Submission Date : 22                         | 2,09/2022                             |      |                     |      |
| plication Detail<br>plicant Name : Sambalp<br>plicant Email :                                                                               | ur University CSC Admin            |     |     | Submission Date : 22<br>Applied By : Sambalp | 2/09/2022<br>pur University CSC Admin |      |                     |      |
| plication Detail<br>plicant Name : Sambalp<br>plicant Email :=<br>plicant Contact No : 000<br>rount to Pay : ₹ 160996                       | ur University CSC Admin            |     |     | Submission Date : 22<br>Applied By : Sambaly | 2/09/2022<br>pur University CSC Admin |      |                     |      |
| plication Detail<br>plicant Name : Sambaip<br>plicant Email : ======<br>plicant Contact No : 000<br>nount to Pay : ₹ 160996<br>marks *      | ur University CSC Admin            |     |     | Submission Date : 22<br>Applied By : Sambak  | 2/09/2022<br>Dur University CSC Admin |      |                     | (    |
| pplication Detail<br>plicant Name : Sambalp<br>plicant Email :<br>plicant Contact No : 000<br>sount to Pay : ₹ 160996<br>marks *<br>Proceed | ur University CSC Admin<br>9002059 |     |     | Submission Date : 22<br>Applied By : Sambag  | 2/04/2022<br>pur University CSC Admin |      |                     |      |
| plication Detail<br>plicant Name : Sambaip<br>plicant Email :==="2"<br>plicant Contact No : 000<br>ocurt to Pay : ₹ 160996<br>marks *       | ur University CSC Admin            |     |     | Submission Date : 22<br>Applied By : Sambag  | 209/2022<br>Gur University CSC Admin  |      |                     |      |
| plication Detail<br>plicat: Name : Sambaip<br>plicat: Email :                                                                               | ur University CSC Admin            |     |     | Submission Dars 12<br>Applied By: Sambay     | 204-2022<br>pur University CSC Admin  |      | Proceed for Payment | Can  |
| plication Detail<br>plicant Name : Sambalp<br>plicant Ranai :                                                                               | ur University CSC Admin            |     |     | Submission Daw ; 2<br>Applied By : Sambaj    | 209/2022<br>pur University CSC Admin  |      | Proceed for Payment | Cano |

| Ľ                                                                                                    |                                                                                                    |                                               |   |                                    |                                                               |              |      |                                                |
|----------------------------------------------------------------------------------------------------|----------------------------------------------------------------------------------------------------|-----------------------------------------------|---|------------------------------------|---------------------------------------------------------------|--------------|------|------------------------------------------------|
|                                                                                                    |                                                                                                    | SANJUKTA MUDULI                               |   | Payment Confirmation               |                                                               | 59           | 3659 |                                                |
|                                                                                                    | 01228ED038                                                                                                    | RAGHUNATH NAIK                                |   | * By selecting this you confirm    | that the selected candidates                                  | 59           | 3659 |                                                |
|                                                                                                    | 01228ED039                                                                                                    |                                               |   | has passed in the internal example | nination                                                      | 59           | 3659 |                                                |
| <b>-</b>                                                                                               | 01228ED040                                                                                                    | MONALISA BARIK                                |   |                                    | Proceed Cancel                                                | 59           | 3659 |                                                |
|                                                                                                    | 01228ED041                                                                                                    | BANDITA PRUSETH                               |   | 100                                | 3000                                                          | 59           | 3659 |                                                |
| <b>V</b>                                                                                               | 01228ED042                                                                                                    | PRATIVA MUNA                                  |   |                                    |                                                               | 59           | 3659 |                                                |
| 2                                                                                                    | 01228ED043                                                                                                    | BANITA SAHU                                   |   |                                    |                                                               | 59           | 3659 |                                                |
|                                                                                                    | 01228ED044                                                                                                    | NETAJEE NANDA                                 |   |                                    |                                                               | 59           | 3659 |                                                |
| 50                                                                                                    | 0 V Records per page                                                                                                    | Showing 1 to 44 of 44 entries                 |   |                                    |                                                               |              |      | e e 🚺 > ><br>Total Amount: 1909                |
| 50<br>pplica                                                                                           | Records per page  ation Detail  c Name : Sambalpur Universi                                                                                                    | Showing 1 to 44 of 44 entries                 | _ |                                    | Submission Date : 22,09/2022                                  |              |      | i cul Ansurt 1997                              |
| pplica<br>pplicant<br>oplicant                                                                         | Records per page      Action Detail      Name : Sambajour Universi      t. Email : coi@bipros.com      comer No: or 50307966                                                                                                    | Showing 1 to 44 of 44 entries                 | _ |                                    | Submission Date : 22,09/2022<br>Applied By: Sambalpur Univers | ng CSC Admin |      | e e Doore                                      |
| pplican<br>oplicant<br>oplicant<br>oplicant                                                            | Records per page ation Detail c Name : Sambal pur Universi f Email : coll@biprot.com t Corract No : 953892666 to Corput : 8105969                                                                                                    | Snoving 1 to 44 of 44 entries                 | _ |                                    | Submition Date : 22/06/202<br>Applied By: Sambalpur Univers   | y GSC Admin  |      | e c D to e                                     |
| 50<br>pplicat<br>oplicant<br>oplicant<br>mount t                                                       | Records per page     Records per page     Second per page     Second per conserver     Second Per conserver     Second Per conserver     Seco | Showing 1 to 44 of 44 entries                 |   | _                                  | Submision Date : 12/06/2022<br>Applied By : Sembleput Univers | ty CSC Admin |      | Kara (1997)<br>Mid Annar: 1997                 |
| 50<br>pplicat<br>oplicant<br>oplicant<br>nount t<br>emarks<br>Procee                                   | Pecords per page      ston Detail      than: Sambalpur Universi      Email: coll@bipret.com      Contact No. 9539 10266     or      r      to                                                                                                    | Drowing 1 to 44 of 44 entries                 | - | _                                  | Submission Date : 22/06/2022<br>Applied By: Sambalpur Univers | ty GSC Admin |      | K C D Annor 1977                               |
| pplica<br>pplicant<br>pplicant<br>pplicant<br>pplicant<br>pplicant<br>pplicant<br>pplicant<br>pplicant | Pacords per page      Records per page      Records per page      Records per page      Records per page      Records Page      Records Page      Records Page      Records Page      Records Page      Records      Records  | Showing 1 to 44 of 44 entries                 |   |                                    | Submision Date: 12,08/2022<br>Applied By: Samalipur Univers   | ty GSC Admin |      | e e Que en en en en en en en en en en en en en |
| 50<br>pplicant<br>oplicant<br>oplicant<br>marks<br>Procee                                              | Records per page  stion Detail  t Name : Sambaipur Universi  t Remai : Combaipur Universi  t Remai : Combaipur Universi t Remai : Combaipur Universi t Remai : Combaipur Unipur Remai : Combaipur Uni | Showing 1 to 44 of 44 entries<br>ty CSC Admin |   |                                    | Submasion Dates (20.0% 2002<br>Applied By: Sambarpur Univers  | n; CSC Admin |      | End Arouet 1009                                |

- DEO can click on proceed to payment after entering **Remarks**.
- DEO can view the receipt by selecting **Payment Done** status and search.
- DEO can print the receipt if requires.

### +3 Examination Bulk Payment

| Bulk Payment A     | Application L              | ist            |                 |                 |              |             |                |                  |
|--------------------|----------------------------|----------------|-----------------|-----------------|--------------|-------------|----------------|------------------|
| Search Filter      |                            |                |                 |                 |              |             |                |                  |
| College*           |                            | Br             | anch*           |                 | Exam Type*   |             | Exam Year*     |                  |
| 010-B.College, Bor | naigarh                    |                | SCIENCE HONOURS | ~               | Regular      | ~           | 2019           |                  |
| Semester*          |                            | Sta            | atus*           |                 | Roll No      |             |                |                  |
| 1st                |                            | ~              | Payment Done    | ~               | Roll No      |             |                |                  |
|                    |                            |                |                 |                 |              |             |                |                  |
|                    |                            |                |                 |                 |              |             |                | Ex               |
| Roll No 💷          | Name 11                    | Branch Name 🛍  | Exam Fees 11    | Other Charges 🗈 | Late Fees 11 | Portal Fees | Total Amount 🗈 | View Rec         |
| S01019CHE003       | USHA<br>BEHERA             | SCIENCE HONOUR | S 12            | 20              | 55           | 500         | 587            | View Rece        |
| S01019GEL003       | TILAKRAJ<br>MAHANTA        | SCIENCE HONOUR | S 12            | 20              | 55           | 500         | 587            | View Rece        |
| S01019CHE011       | TAPASWINEE<br>PRADHAN      | SCIENCE HONOUR | S 12            | 20              | 55           | 500         | 587            | View Rece        |
| S01019ZOO003       | TAPAS<br>KUMAR<br>BHOI     | SCIENCE HONOUR | S 12            | 20              | 55           | 500         | 587            | <u>View Rece</u> |
| S01019GEL012       | TANMAY<br>KUMAR<br>MAHAKUL | SCIENCE HONOUR | S 12            | 20              | 55           | 500         | 587            | View Rece        |
| S01019GEL001       | SWATI<br>MAHARANA          | SCIENCE HONOUR | S 12            | 20              | 55           | 500         | 587            | View Reco        |
| S01019ZOO004       | SUSHREETA<br>MAHANTA       | SCIENCE HONOUR | S 12            | 20              | 55           | 500         | 587            | View Rece        |
| S01019GEL017       | SUPRIYA<br>SAHU            | SCIENCE HONOUR | S 12            | 20              | 55           | 500         | 587            | View Rece        |
| S01019GEL018       | SUNAYAN<br>JIGYNESH<br>MI  | SCIENCE HONOUR | S 12            | 20              | 55           | 500         | 587            | <u>View Rece</u> |
|                    |                            | SCIENCE HONOUR | s 12            | 20              | 55           | 500         | 587            | View Rece        |

Copyrights © 2020 Sambalpur University. All Rights Reserved.

|          | IRA III            |                         |                            |                                                     |                             |           |               |           | E 745.4.0000 | an design                        |
|----------|--------------------|-------------------------|----------------------------|-----------------------------------------------------|-----------------------------|-----------|---------------|-----------|--------------|----------------------------------|
| all of 1 | पया विन्दतंत्रम्तम |                         | SAMBA<br>Accredited with G | LPUR UNIV<br>Grade-A by NAAC<br>Iyoti Vihar, Burla. | E <b>RSIT)</b><br>(Second C | ycle)     |               |           |              | 10.00<br>10.00<br>10.00<br>10.00 |
|          |                    | EXAMIN                  | IATION BULK                | PAYMENT-1                                           | st SEM                      | EXAM-     | 2019          |           |              |                                  |
| Colle    | ge Details         | P.Callana Ban           | insk                       |                                                     | Submitted R                 |           |               |           |              |                                  |
| College  | Name               | b.College, Boh          | igan                       | _                                                   | Submitted by                |           | 3             | uperAdmin |              |                                  |
| S.No     | Roll No            | Student Name            | Branch                     | College                                             | Semester                    | Exam Fees | Other Charges | Late Fee  | Portal Fee   | Amount                           |
| 1        | S01019GEL001       | SWATI MAHARANA          | SCIENCE HONOURS            | B.College, Bonaigarh                                | 1st                         | 12.00     | 20.00         | 55.00     | 500.00       | 587.00                           |
| 2        | S01019GEL002       | SK MOHAMMAD OWAIS       | SCIENCE HONOURS            | B.College, Bonaigarh                                | 1st                         | 12.00     | 20.00         | 55.00     | 500.00       | 587.00                           |
| 3        | S01019GEL003       | TILAKRAJ MAHANTA        | SCIENCE HONOURS            | B.College, Bonaigarh                                | 1st                         | 12.00     | 20.00         | 55.00     | 500.00       | 587.00                           |
| 4        | S01019GEL004       | LIPSARANI DASH          | SCIENCE HONOURS            | B.College, Bonaigarh                                | 1st                         | 12.00     | 20.00         | 55.00     | 500.00       | 587.00                           |
| 5        | S01019GEL005       | LOPAMUDRA PRADHAN       | SCIENCE HONOURS            | B.College, Bonaigarh                                | 1st                         | 12.00     | 20.00         | 55.00     | 500.00       | 587.00                           |
| 6        | S01019GEL006       | MANISHA SUTAR           | SCIENCE HONOURS            | B.College, Bonaigarh                                | 1st                         | 12.00     | 20.00         | 55.00     | 500.00       | 587.00                           |
| 7        | S01019GEL007       | SNEHASHIS SRIKUMAR DASH | SCIENCE HONOURS            | B.College, Bonaigarh                                | 1st                         | 12.00     | 20.00         | 55.00     | 500.00       | 587.00                           |
| 8        | S01019GEL009       | SAKET KUMAR             | SCIENCE HONOURS            | B.College, Bonaigarh                                | 1st                         | 12.00     | 20.00         | 55.00     | 500.00       | 587.00                           |
| 9        | S01019GEL010       | NIKITA MAHARANA         | SCIENCE HONOURS            | B.College, Bonaigarh                                | 1st                         | 12.00     | 20.00         | 55.00     | 500.00       | 587.00                           |
| 10       | S01019GEL012       | TANMAY KUMAR MAHAKUL    | SCIENCE HONOURS            | B.College, Bonaigarh                                | 1st                         | 12.00     | 20.00         | 55.00     | 500.00       | 587.00                           |
| 11       | S01019GEL015       | RAKESH KUMAR SAHU       | SCIENCE HONOURS            | B.College, Bonaigarh                                | 1st                         | 12.00     | 20.00         | 55.00     | 500.00       | 587.00                           |
| 12       | S01019GEL016       | SANTOSH ORAM            | SCIENCE HONOURS            | B.College, Bonaigarh                                | 1st                         | 12.00     | 20.00         | 55.00     | 500.00       | 587.00                           |
| 13       | S01019GEL017       | SUPRIYA SAHU            | SCIENCE HONOURS            | B.College, Bonaigarh                                | 1st                         | 12.00     | 20.00         | 55.00     | 500.00       | 587.00                           |
| 14       | S01019GEL018       | SUNAYAN JIGYNESH MISHRA | SCIENCE HONOURS            | B.College, Bonaigarh                                | 1st                         | 12.00     | 20.00         | 55.00     | 500.00       | 587.00                           |
| 15       | S01019GEL019       | SUBHASMITA SUTAR        | SCIENCE HONOURS            | B.College, Bonaigarh                                | 1st                         | 12.00     | 20.00         | 55.00     | 500.00       | 587.00                           |
| 16       | S01019GEL020       | PRADEEP KUMAR MAHARANA  | SCIENCE HONOURS            | B.College, Bonaigarh                                | 1st                         | 12.00     | 20.00         | 55.00     | 500.00       | 587.00                           |
| 17       | S01019GEL023       | ROHAN KUMAR BRAHMA      | SCIENCE HONOURS            | B.College, Bonaigarh                                | 1st                         | 12.00     | 20.00         | 55.00     | 500.00       | 587.00                           |
| 18       | S01019PHY001       | ROJINA BHAINSA          | SCIENCE HONOURS            | B.College, Bonaigarh                                | 1st                         | 12.00     | 20.00         | 55.00     | 500.00       | 587.00                           |
| 19       | S01019PHY003       | PAPUN KUMAR BEHERA      | SCIENCE HONOURS            | B.College, Bonaigarh                                | 1st                         | 12.00     | 20.00         | 55.00     | 500.00       | 587.00                           |
| 20       | S01019PHY005       | REKHA PENTHEI           | SCIENCE HONOURS            | B.College, Bonaigarh                                | 1st                         | 12.00     | 20.00         | 55.00     | 500.00       | 587.00                           |
| 21       | S01019PHY006       | PREETIMAYEE SABAR       | SCIENCE HONOURS            | B.College, Bonaigarh                                | 1st                         | 12.00     | 20.00         | 55.00     | 500.00       | 587.00                           |
| 22       | S01019PHY008       | LINKAN ABRAHAM SARANGI  | SCIENCE HONOURS            | B.College, Bonaigarh                                | 1st                         | 12.00     | 20.00         | 55.00     | 500.00       | 587.00                           |
| 23       | S01019PHY009       | SIBANI PANDA            | SCIENCE HONOURS            | B.College, Bonaigarh                                | 1st                         | 12.00     | 20.00         | 55.00     | 500.00       | 587.00                           |
| 24       | S01019PHY011       | NAWEEDA NAZ             | SCIENCE HONOURS            | B.College, Bonaigarh                                | 1st                         | 12.00     | 20.00         | 55.00     | 500.00       | 587.00                           |
| 25       | S01019PHY015       | MADHUSMITA SAHOO        | SCIENCE HONOURS            | B.College, Bonaigarh                                | 1st                         | 12.00     | 20.00         | 55.00     | 500.00       | 587.00                           |
|          |                    |                         |                            |                                                     |                             |           |               |           |              |                                  |

1. Both principals, ECII and Super Admin (University Admin) shall be able to complete the Examination Bulk Payment like DEO.

# 3. CNR Report:

- Login to https://sambalpuruniversity.in/ URL using the given credentials.
- Then select the desired service to navigate to the **Dashboard**.
- Then click on the '**Reports'** card as shown below.

|          | SAMBALPUR UNIVERSITY Careedited with Grade-A by NAAC (Second Cycle) | Search Services                                     |                                                | Sambalpur University CSC Admin<br>SuperAdmin |
|----------|---------------------------------------------------------------------|-----------------------------------------------------|------------------------------------------------|----------------------------------------------|
| ☆        | B.ED Services                                                       |                                                     |                                                |                                              |
| 0<br>0   | COMPLETE ENROLMENT (                                                | Student History                                     | College Details For Admin                      | REPORTS<br>View Reports & Export Data        |
| <b>A</b> | EDIT STUDENT INFORMAT Edit Student Information                      | SEMESTER FEE CONFIGUR<br>Semester Fee Configuration | BED EXAM BULK PAYMENT<br>BED Exam Bulk Payment | UPLOAD BACK FILE Upload Back File            |
|          |                                                                     |                                                     |                                                |                                              |
|          |                                                                     |                                                     |                                                |                                              |

• Then the page will look like the below image. Select the 'Candidate Nominal Role' report and the other fields will also appear.

| Category *                                                                                                    | From Date                                                                                                    |                                                                                                    | To Date                                                          | Colle                                                                 | e *                                                                                                    | Exam Year*                                                                                               |                                                                                        | Branch / Course Name*                                                                                                   |                                                                                                    |
|----------------------------------------------------------------------------------------------------|----------------------------------------------------------------------------------------------------|----------------------------------------------------------------------------------------------------|------------------------------------------------------------------|-----------------------------------------------------------------------|----------------------------------------------------------------------------------------------------|----------------------------------------------------------------------------------------------------|----------------------------------------------------------------------------------------|----------------------------------------------------------------------------------------------------|----------------------------------------------------------------------------------------------------|
| Candidate Nominal Roll (Cf                                                                                                    | NR) Y Select a date                                                                                                    | × 的                                                                                                    | Select a date                                                    | × 🛍 06                                                                | -WOMENS' COLLEGE, SUNDARGARH                                                                                                    | H ~ 2022                                                                                                 | Ŷ                                                                                      | ARTS HONOURS                                                                                                    |                                                                                                    |
| Semester *                                                                                                    |                                                                                                    |                                                                                                    |                                                                  |                                                                       |                                                                                                    |                                                                                                    |                                                                                        |                                                                                                    |                                                                                                    |
| 2nd                                                                                                    | ~                                                                                                    |                                                                                                    |                                                                  |                                                                       |                                                                                                    |                                                                                                    |                                                                                        |                                                                                                    |                                                                                                    |
|                                                                                                    |                                                                                                    |                                                                                                    |                                                                  |                                                                       |                                                                                                    |                                                                                                    |                                                                                        |                                                                                                    |                                                                                                    |
|                                                                                                    |                                                                                                    |                                                                                                    |                                                                  |                                                                       |                                                                                                    |                                                                                                    |                                                                                        |                                                                                                    |                                                                                                    |
|                                                                                                    |                                                                                                    |                                                                                                    |                                                                  |                                                                       |                                                                                                    |                                                                                                    |                                                                                        |                                                                                                    |                                                                                                    |
|                                                                                                    |                                                                                                    |                                                                                                    |                                                                  |                                                                       |                                                                                                    |                                                                                                    |                                                                                        |                                                                                                    |                                                                                                    |
| Search Results                                                                                                    |                                                                                                    |                                                                                                    |                                                                  |                                                                       |                                                                                                    |                                                                                                    |                                                                                        |                                                                                                    |                                                                                                    |
| Search Results                                                                                                    |                                                                                                    |                                                                                                    |                                                                  |                                                                       |                                                                                                    |                                                                                                    |                                                                                        |                                                                                                    |                                                                                                    |
| III Search Results                                                                                                    |                                                                                                    |                                                                                                    |                                                                  |                                                                       |                                                                                                    |                                                                                                    |                                                                                        |                                                                                                    | d<br>De                                                                                                    |
| E Search Results                                                                                                    | Student Name                                                                                                    | Branch                                                                                                 | Semester                                                         | Exam Type                                                             | DSC-Honours-A                                                                                                    | DSC-Honours-B                                                                                            | GE                                                                                     | AECC-II                                                                                                    | i de la companya de la companya de l |
| Roll Number<br>505520HIS021                                                                                                    | Student Name<br>HEMALATA SARENG                                                                                                    | Branch<br>ARTS HONOURS                                                                                 | Semester<br>2nd                                                  | Exam Type<br>Back                                                     | DSC-Honours-A<br>HIS-DSC-3                                                                                                    | DSC-Honours-B<br>HIS-DSC-4                                                                               | GE<br>HSC-GE-2                                                                         | AECC-II<br>OD-AECC-II-1                                                                                                 | i de la constante de la constante de la consta |
| Roll Number           506520HIS021           506520HS022                                                                                                    | Student Name<br>HEMALATA SARENG<br>ROJITA EKKA                                                                                           | Branch<br>ARTS HONDURS<br>ARTS HONDURS                                                                 | Semester<br>2nd<br>2nd                                           | Exam Type<br>Back<br>Back                                             | DSC-Honours-A<br>HIS-DSC-3<br>HSC-DSC-3                                                                                                    | DSC-Honours-B<br>HIS-DSC-4<br>HSC-DSC-4                                                                  | GE<br>HSC-GE-2<br>ODI-GE-2                                                             | AECC-III<br>OD-AECC-III-1<br>OD-AECC-III-1                                                                              | <u>d</u><br>De                                                                                                    |
| Roll Number           506520HIS021         506520HIS021           5065210HS022         506521EC0001                                                                                                    | Student Name<br>HEMALATA SAREING<br>ROJITA EKKA<br>ROSHNI BISWAL                                                                         | Branch<br>ARTS HONOURS<br>ARTS HONOURS<br>ARTS HONOURS                                                 | Semester<br>2nd<br>2nd<br>2nd                                    | Exam Type<br>Back<br>Back<br>Regular                                  | DSC-Honours-A<br>HIS-DSC-3<br>HSC-DSC-3<br>ECO-DSC-3                                                                                                    | DSC-Honours-B<br>HIS-DSC-4<br>HSC-DSC-4<br>ECO-DSC-4                                                     | GE<br>HSC-GE-2<br>ODI-GE-2<br>ODI-GE-2                                                 | AECC-II<br>OD-AECC-II-1<br>OD-AECC-II-1<br>OD-AECC-II-1                                                                 | 2<br>De                                                                                                    |
| B         Search Results           Roll Number         506520HI5021           506520HI5021         506520H50022           505521EC0001         506521EC0002                                                                                                    | Student Name<br>HEMALATA SARENS<br>ROUTA EKKA<br>ROSHNI BISWAL<br>SIDDHIPRIYA BAHIDAR                                                    | Branch<br>ARTS HONDURS<br>ARTS HONDURS<br>ARTS HONDURS<br>ARTS HONDURS                                 | Semester<br>2nd<br>2nd<br>2nd<br>2nd<br>2nd                      | Exam Type<br>Back<br>Back<br>Regular<br>Regular                       | DSC-Honours-A<br>HIS-DSC-3<br>HSC-DSC-3<br>ECO-DSC-3<br>ECO-DSC-3                                                                                                    | DSC-Honours-8<br>HIS-DSC-4<br>HSC-DSC-4<br>ECO-DSC-4<br>ECO-DSC-4<br>ECO-DSC-4                           | GE<br>HSC-GE-2<br>ODI-GE-2<br>ODI-GE-2<br>EDN-GE-2                                     | AECC-III<br>00-AECC-II-1<br>00-AECC-II-1<br>00-AECC-II-1<br>00-AECC-II-1                                                | d<br>De                                                                                                    |
| Bit         Search Results           Roll Number         505520HI5021           505520HI5021         505521EC0001           505521EC0001         505521EC0002           505521EC0002         505521EC0003                                                                                                    | Student Name<br>HEMALATA SARENG<br>ROUTLA EXCA<br>ROSHNI BISWAL<br>SIDDHIRPIYA BAHIDAR<br>BINATI DAKSANA                                 | Branch<br>ARTS HONDURS<br>ARTS HONDURS<br>ARTS HONDURS<br>ARTS HONDURS<br>ARTS HONDURS                 | Semester<br>2nd<br>2nd<br>2nd<br>2nd<br>2nd<br>2nd               | Exam Type<br>Back<br>Back<br>Regular<br>Regular<br>Regular            | DSC-Honours-A<br>HIS-DSC-3<br>HISC-DSC-3<br>ECO-DSC-3<br>ECO-DSC-3<br>ECO-DSC-3                                                                                               | DSC-Honours-8<br>HIS-DSC-4<br>HIS-DSC-4<br>EC0-DSC-4<br>EC0-DSC-4<br>EC0-DSC-4<br>EC0-DSC-4              | GE<br>HSC-GE-2<br>ODI-GE-2<br>ODI-GE-2<br>EDN-GE-2<br>EDN-GE-2                         | AECC-II<br>OD-AECC-II-1<br>OD-AECC-II-1<br>OD-AECC-II-1<br>OD-AECC-II-1                                                 | <u>d</u><br>to                                                                                                    |
| Bill         Search Results           Rall Number            S06520HIS021            S06520HIS021            S06520HIS022            S06520HIS021            S06520HIS022            S06520HIS021            S06520HIS022            S06520HIS021            S06520HIS021            S06520HIS021            S06520HIS021            S06520HIS021            S06520HIS021            S06520HIS022            S06520HIS021            S06520HIS022            S06520HIS021            S06520HIS022            S06520HIS022            S06520HIS022            S06520HIS022            S06520HIS024 | Student Name<br>HEMALATA SARENG<br>ROJITA EXCA<br>ROSHNI BISWAL<br>SIDDHIPRIYA BAHDAR<br>BINATI DANSANA<br>DILESSINA NAIK                | Branch<br>ARTS HONDURS<br>ARTS HONDURS<br>ARTS HONDURS<br>ARTS HONDURS<br>ARTS HONDURS<br>ARTS HONDURS | Semester<br>2nd<br>2nd<br>2nd<br>2nd<br>2nd<br>2nd<br>2nd<br>2nd | Exam Type<br>Back<br>Back<br>Regular<br>Regular<br>Regular<br>Regular | DSC-Honours-A           HIS-DSC-3           ECO-DSC-3           ECO-DSC-3           ECO-DSC-3           ECO-DSC-3           ECO-DSC-3           ECO-DSC-3                     | DSC-Honours-8<br>HIS-DSC-4<br>HIS-DSC-4<br>EC0-DSC-4<br>EC0-DSC-4<br>EC0-DSC-4<br>EC0-DSC-4<br>EC0-DSC-4 | GE<br>HSC-GE-2<br>ODI-GE-2<br>ODI-GE-2<br>EDN-GE-2<br>EDN-GE-2<br>ODI-GE-2             | AECC-II<br>OD-AECC-II-1<br>OD-AECC-II-1<br>OD-AECC-II-1<br>OD-AECC-II-1<br>OD-AECC-II-1                                 | i<br>Dep                                                                                                    |
| Ell         Search Results           Roll Number            505520415021            50552045022            50552065001            50552100003            5055210003            5055210003            5055210003                                                                                                    | Student Name<br>HEMALATA SARENG<br>ROITA EKKA<br>ROSHNI BISWAL<br>SIDCHIRRIYA BAHIDAR<br>BINATI DANSANA<br>DILESWARI NAIK<br>ADLINA KUUR | Branch<br>ARTS HONOURS<br>ARTS HONOURS<br>ARTS HONOURS<br>ARTS HONOURS<br>ARTS HONOURS<br>ARTS HONOURS | Semester<br>2nd<br>2nd<br>2nd<br>2nd<br>2nd<br>2nd<br>2nd<br>2nd | Exam Type<br>Back<br>Back<br>Regular<br>Regular<br>Regular<br>Regular | DSC-Honsurs-A           HIS-DSC-3           HIS-05C-3           EC0-05C-3           EC0-05C-3           EC0-05C-3           EC0-05C-3           EC0-05C-3           EC0-05C-3 | DSC-Honours-8<br>HIS-DSC-4<br>HIS-DSC-4<br>ECO-DSC-4<br>ECO-DSC-4<br>ECO-DSC-4<br>ECO-DSC-4<br>ECO-DSC-4 | 66<br>HSC-GE-2<br>ODI-GE-2<br>EDN-GE-2<br>EDN-GE-2<br>EDN-GE-2<br>DDI-GE-2<br>EDN-GE-2 | AECC-II<br>OD-AECC-II-1<br>OD-AECC-II-1<br>OD-AECC-II-1<br>OD-AECC-II-1<br>OD-AECC-II-1<br>DD-AECC-II-1<br>DD-AECC-II-1 | 2<br>74                                                                                                    |

• Select the required mandatory fields and click on search you can see the desired output as search result in a grid manner.

| Sear                        | ch Filter                                    |              |           |              |                          |           |                                        |               |          |                                     |               |
|-----------------------------|----------------------------------------------|--------------|-----------|--------------|--------------------------|-----------|----------------------------------------|---------------|----------|-------------------------------------|---------------|
| Categ<br>Car<br>Seme<br>2nc | ory *<br>didate Nominal Roll (CNR)<br>ster * | ~<br>~       | From Date | × ⊞          | lo Date<br>Select a date | Coll      | ege *<br>D6-BARAPALI COLLEGE, BARAPALI | Exam Year *   | * )      | Branch / Course Name * ARTS HONOURS | ~             |
|                             | Search Results                               |              |           |              |                          |           |                                        |               |          |                                     | Search        |
|                             |                                              |              |           |              |                          |           |                                        |               |          |                                     | Lange Bargert |
|                             | Roll Number                                  | Student Nam  | e         | Branch       | Semester                 | Exam Type | DSC-Honours-A                          | DSC-Honours-B | GE       | AECC-II                             |               |
|                             | S00617PSC046                                 | DEBENDRA KI  | UMAR SAHU | ARTS HONOURS | 2nd                      | Back      |                                        |               | EDN-GE-2 | -                                   |               |
|                             | S00618PSC022                                 | SURYANSHU    | MAHARANA  | ARTS HONOURS | 2nd                      | Back      |                                        |               | -        | OD-AECC-II-1                        |               |
|                             | S00621ECO001                                 | SHIBU BAG    |           | ARTS HONOURS | 2nd                      | Regular   | ECO-DSC-3                              | ECO-DSC-4     | ODI-GE-2 | OD-AECC-II-1                        |               |
|                             | \$00621ECO003                                | BINODINI RAI | NA        | ARTS HONOURS | 2nd                      | Regular   | ECO-DSC-3                              | ECO-DSC-4     | PSC-GE-2 | OD-AECC-II-1                        |               |
|                             | 500621ECO004                                 | SAKAMBARI H  | CHAMARI   | ARTS HONOURS | 2nd                      | Regular   | ECO-DSC-3                              | ECO-DSC-4     | PSC-GE-2 | OD-AECC-II-1                        |               |
|                             | \$00621ECO005                                | NIHARIKA MA  | AHARANA   | ARTS HONOURS | 2nd                      | Regular   | ECO-DSC-3                              | ECO-DSC-4     | EDN-GE-2 | EN-AECC-II-1                        |               |
|                             | S00621ECO006                                 | PRITIMAYEE D | DAS       | ARTS HONOURS | 2nd                      | Regular   | ECO-DSC-3                              | ECO-DSC-4     | PSC-GE-2 | OD-AECC-II-1                        |               |
|                             | S00621ECO007                                 | DIPTIMAYEE N | MEHER     | ARTS HONOURS | 2nd                      | Regular   | ECO-DSC-3                              | ECO-DSC-4     | PSC-GE-2 | OD-AECC-II-1                        |               |
|                             | S00621EC0008                                 | SUJATA PADH  | IAN       | ARTS HONOURS | 2nd                      | Regular   | ECO-DSC-3                              | ECO-DSC-4     | ODI-GE-2 | OD-AECC-II-1                        |               |

• On click of **Export** you can download the search results in an excel.

# 4.Bulk Admit Card Download:

- Login to https://sambalpuruniversity.in/ URL using the given credentials.
- Then select the desired service to navigate to the **Dashboard**.
- Then click on the 'B.ED. Bulk Admit Card' is shown below.

|          | SAMBALPUR UNIVERSITY Search Services                                |                                                       |                                                      | Sambalpur University CSC Admin SuperAdmin                  |
|----------|---------------------------------------------------------------------|-------------------------------------------------------|------------------------------------------------------|------------------------------------------------------------|
| 11<br>12 | Services                                                            |                                                       |                                                      |                                                            |
| 0<br>0   | STUDENT HISTORY<br>Student History Admin View                       | View Reports & Export Data                            | +3 EXAM. ENROLLMENT (CECS)<br>New Student Enrollment | EXAM BULK PAYMENT Bulk Payment for Examination Form Fillup |
| o<br>▲   | VNIVERSITY REPORTS Paper Strength & Other Count                     | Payment SUMMARY<br>Payment Detail & Summary           | BULK ADMIT CARD Download Admit Card in set of 25     | EDIT STUDENT INFORMATION<br>Edit Student Information       |
|          | UPLOAD BACK/IMPROVEMENT Upload Excel with Back and Improvement Data | SEMESTER FEE CONFIGURATION Semester Fee Configuration | INTERNAL MARKS ENTRY<br>Internal Marks Entry         | PAPER ALLOCATION Paper Allocation Simulator                |
|          | Form Fill-up of Improvement Exam                                    | UPLOAD REFUND DETAILS Upload Excel with Refund Data   | COLLEGE MASTER DETAILS<br>College Details For Admin  | EXAM ZONE ASSIGNMENT<br>Exam Zone Assignment               |
|          | COMPLETE ENROLMENT PROCESS(CBCS) Complete Enrolment                 | GENERATE MARK FOIL<br>Generate Mark Foil              | DOWNLOAD MARK FOIL Download Mark Foil                | THEORY MARKS ENTRY Theory Marks Entry                      |

• Then the page will look like the below image. Select the required mandatory/star marked fields such as **College, Exam Type, Semester, Exam Year,** Range and click on the **Search** button. On click of **Search**, you will see the desired output as below.

+3 Examination Bulk Payment

| Search Filter             |                                             |                          |       |                                          |                         |              |   |            |        |
|---------------------------|---------------------------------------------|--------------------------|-------|------------------------------------------|-------------------------|--------------|---|------------|--------|
| College *                 |                                             | Branch / Course Name*    |       |                                          | Exam Type *             |              |   | Semester * |        |
| 001-ANCHAL COLLEGE, PADAN | VIPUR .                                     | ARTS HONOURS             |       | ~                                        | Regular                 |              | ~ | 2nd        |        |
| Exam Year *               |                                             | Range *                  |       |                                          | Roll No                 |              |   |            |        |
| 2022                      |                                             | 1-25                     |       | ~                                        | Roll No                 |              |   |            |        |
|                           |                                             |                          |       |                                          |                         |              |   |            |        |
|                           |                                             |                          |       |                                          |                         |              |   |            | Search |
|                           |                                             |                          |       |                                          |                         |              |   |            | Search |
| Search Results            |                                             |                          |       |                                          |                         |              |   |            | Search |
| Search Results            |                                             |                          | SAMBA | LPUR UN<br>Jyoti Vihar, Bu<br>ADMIT CAR  | IIVERSITY<br>ria.<br>D  |              |   |            | Sarch  |
| Search Results            | 4-2022                                      |                          | SAMBA | ALPUR UN<br>Jyoti Vihar, Bu<br>ADMIT CAR | IIVERSITY<br>rla.<br>D  |              |   |            | South  |
| Search Results            | 4-2022<br>pplicant Details                  |                          | SAMBA | Jyoti Vihar, Bu<br>ADMIT CAR             | IIVERSITY<br>rta.<br>D  |              |   |            | Sect   |
| Search Results            | 1-2022<br>pplicant Details<br>gasation No.  |                          | SAMBA | ALPUR UN<br>Jyoti Vihar, Bu<br>ADMIT CAR | IIVERSITY<br>rta.<br>D  | ARTS HONOURS |   | _          | South  |
| Search Results            | 1-2022<br>pplicant Details<br>gistation Mo. | NICHAL COLLEGE, PADAMPUR | SAMBA | ALPUR UN<br>Jyoti Vihar, Bu<br>ADMIT CAR | IIVERSITY<br>rla.<br>.D | ARTS HONDURS |   |            | South  |

- After clicking the search button, on click of '**Download'** button the searched details will be downloaded in pdf.
  - 1. For any help all the user roles shall be able to contact Support for technical queries through <u>cscsu.helpline@gmail.com</u>email id.

| SAMBA<br>Accredited wit<br>Student Login | EPUR UNIVERSITY<br>h Grade-A by NAAC (Second Cycle) | Contact Support                                              |                                                                                                    |  |
|------------------------------------------|-----------------------------------------------------|--------------------------------------------------------------|----------------------------------------------------------------------------------------------------|--|
| 000.DEO                                  | 4                                                   | This help deak is only for technical queries related to this | . Anti-                                                                                                    |  |
| Password                                 | 9.                                                  | Portal.<br>Email id - cscsu.helpline@gmail.com               | ALL ALLAND                                                                                                    |  |
| G F                                      | J HKI 🛛 📿                                           |                                                              | Contraction of the local division of the local division of the loc |  |
| Enter the Captcha                        | ×                                                   |                                                              |                                                                                                    |  |
|                                          | Login                                               |                                                              | 000                                                                                                    |  |